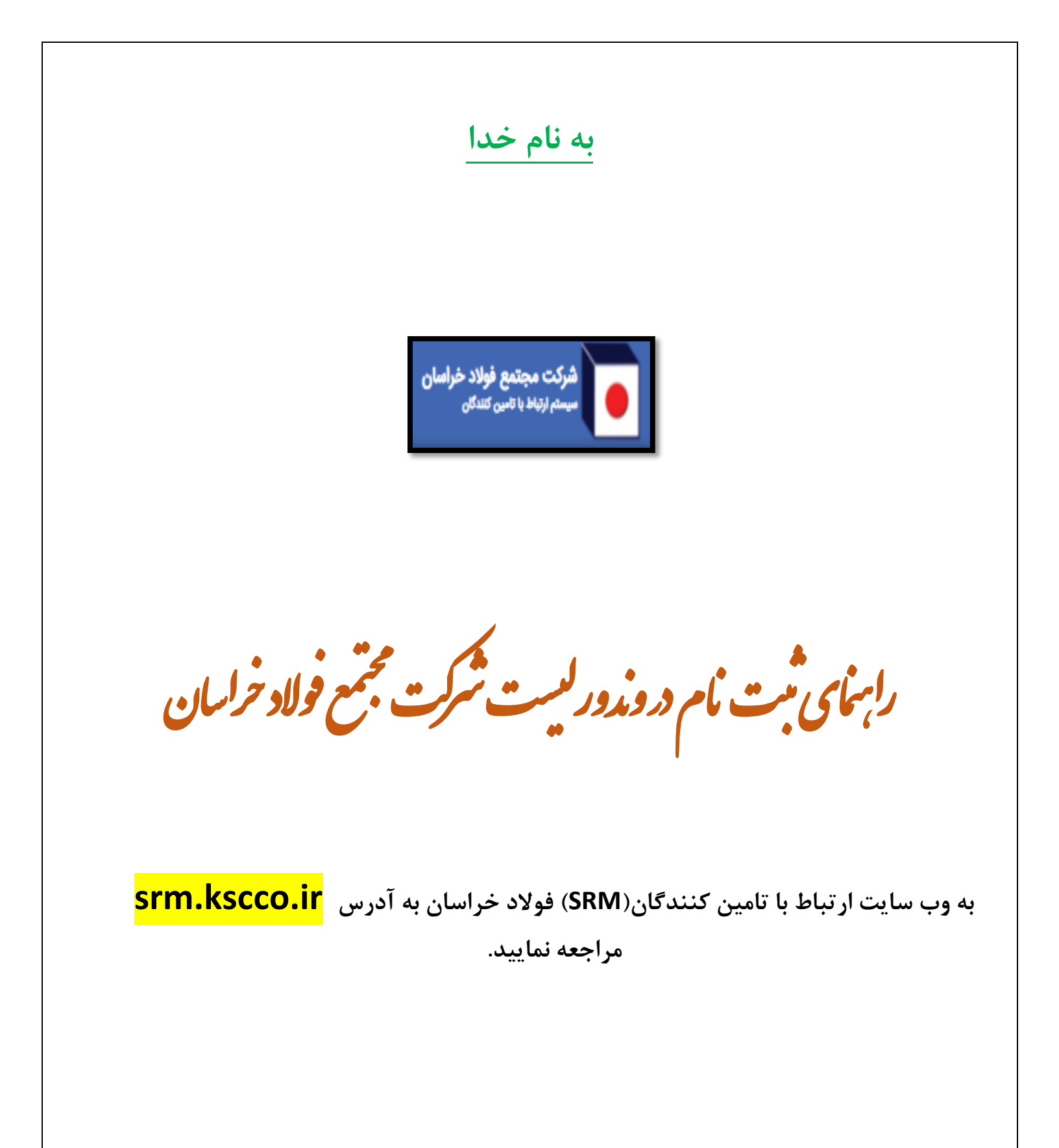

### لیست مدارک مورد نیاز جهت ثبت نام:

| الزام                                                                                                    | محل پيوست                                                                                                    | شرح مدک                                                                                                    | شخصيت          |
|----------------------------------------------------------------------------------------------------|----------------------------------------------------------------------------------------------------|----------------------------------------------------------------------------------------------------|----------------|
| اجبارى                                                                                                    | اطلاعات عمومي                                                                                                    | تصوير اساسنامه                                                                                                    |                |
| اجبارى                                                                                                    | اطلاعات عمومي                                                                                                    | تصویر آگهی تاسیس                                                                                                    |                |
| اجبارى                                                                                                    | اطلاعات عمومي                                                                                                    | تصویر آخرین آگهی رسمی در خصوص                                                                                                    |                |
|                                                                                                    |                                                                                                    | اعضای هیئت مدیره و حدود اختیارات                                                                                                    |                |
|                                                                                                    |                                                                                                    | آن ها                                                                                                    | <b>*</b> *     |
| اجباری                                                                                                    | آدرس قانونی                                                                                                    | تصویر آخرین آگهی تغییر آدرس قانونی                                                                                                    | حقوقى          |
| اجباری                                                                                                    | ارزش افزوده                                                                                                    | تصویر گواهی ارزش افزوده                                                                                                    |                |
| اجبارى                                                                                                    | اعضاء هيئت مديره                                                                                                 | تصویر شناسنامه و کارت ملی اعضاء                                                                                                    |                |
|                                                                                                    |                                                                                                    | هيئت مديره و مدير عامل                                                                                                    |                |
| اجبارى                                                                                                    | اطلاعات عمومى                                                                                                    | تصوير صفحه اول شناسنامه                                                                                                    |                |
| اجبارى                                                                                                    | اطلاعات عمومي                                                                                                    | تصویر پشت و روی کارت ملی                                                                                                    | حقيقى          |
| اختيارى                                                                                                    | ارزش افزوده                                                                                                    | تصویر گواهی ارزش افزوده                                                                                                    |                |
|                                                                                                    |                                                                                                    |                                                                                                    |                |
| اختيارى                                                                                                    | مجوزها                                                                                                    | تصویر کارت بازرگانی                                                                                                    |                |
| اختیاری<br>اجباری/ در صورت انتخاب نوع<br>فعالیت تولیدکننده                                                                                                    | مجوزها<br>مجوزها                                                                                                 | تصویر کارت بازرگانی<br>تصویر پروانه بهره برداری                                                                                                    |                |
| اختیاری<br>اجباری/ در صورت انتخاب نوع<br>فعالیت تولیدکننده<br>اجباری/ در صورت انتخاب نوع<br>فعالیت فروشگاه یا کارگاه ساخت                                                                                                    | مجوزها<br>مجوزها<br>مجوزها                                                                                       | تصویر کارت بازرگانی<br>تصویر پروانه بهره برداری<br>تصویر پروانه کسب                                                                                                    |                |
| اختیاری<br>اجباری/ در صورت انتخاب نوع<br>فعالیت تولیدکننده<br>اجباری/ در صورت انتخاب نوع<br>فعالیت فروشگاه یا کارگاه ساخت<br>اجباری/ در صورت انتخاب نوع<br>فعالیت کارگاه ساخت                                                                                                    | مجوزها<br>مجوزها<br>مجوزها<br>مجوزها                                                                             | تصویر کارت بازرگانی<br>تصویر پروانه بهره برداری<br>تصویر پروانه کسب<br>تصویر جواز تاسیس                                                                                                    |                |
| اختیاری<br>اجباری / در صورت انتخاب نوع<br>فعالیت تولیدکننده<br>اجباری / در صورت انتخاب نوع<br>فعالیت فروشگاه یا کارگاه ساخت<br>اجباری / در صورت انتخاب نوع<br>فعالیت کارگاه ساخت<br>اجباری / در صورت انتخاب نوع                                                                                                    | مجوزها<br>مجوزها<br>مجوزها<br>مجوزها<br>مجوزها                                                                   | تصویر کارت بازرگانی<br>تصویر پروانه بهره برداری<br>تصویر پروانه کسب<br>تصویر جواز تاسیس<br>تصویر پروانه فنی مهندسی یا سایر                                                                                                    | حقوقى          |
| اختیاری<br>اجباری / در صورت انتخاب نوع<br>فعالیت تولیدکننده<br>اجباری / در صورت انتخاب نوع<br>فعالیت فروشگاه یا کارگاه ساخت<br>اجباری / در صورت انتخاب نوع<br>فعالیت کارگاه ساخت<br>اجباری / در صورت انتخاب نوع<br>فعالیت خدماتی                                                                                              | مجوزها<br>مجوزها<br>مجوزها<br>مجوزها<br>مجوزها                                                                   | تصویر کارت بازرگانی<br>تصویر پروانه بهره برداری<br>تصویر پروانه کسب<br>تصویر جواز تاسیس<br>تصویر پروانه فنی مهندسی یا سایر<br>مجوزها                                                                                                    | حقوقی<br>حقیقی |
| اختیاری<br>اجباری/ در صورت انتخاب نوع<br>فعالیت تولیدکننده<br>اجباری/ در صورت انتخاب نوع<br>فعالیت فروشگاه یا کارگاه ساخت<br>اجباری/ در صورت انتخاب نوع<br>فعالیت کارگاه ساخت<br>اجباری/ در صورت انتخاب نوع<br>اجباری/ در صورت انتخاب نوع<br>اجباری/ در صورت انتخاب نوع                                                       | مجوزها<br>مجوزها<br>مجوزها<br>مجوزها<br>مجوزها<br>مجوزها                                                         | تصویر کارت بازرگانی<br>تصویر پروانه بهره برداری<br>تصویر پروانه کسب<br>تصویر جواز تاسیس<br>تصویر پروانه فنی مهندسی یا سایر<br>مجوزها<br>تصویرنامه نمایندگی                                                                                                    | حقوقی<br>حقیقی |
| اختیاری<br>اجباری / در صورت انتخاب نوع<br>فعالیت تولیدکننده<br>اجباری / در صورت انتخاب نوع<br>فعالیت فروشگاه یا کارگاه ساخت<br>اجباری / در صورت انتخاب نوع<br>فعالیت کارگاه ساخت<br>اجباری / در صورت انتخاب نوع<br>فعالیت خدماتی<br>اجباری / در صورت انتخاب نوع<br>فعالیت ندماتی                                              | مجوزها<br>مجوزها<br>مجوزها<br>مجوزها<br>مجوزها<br>مجوزها                                                         | تصویر کارت بازرگانی<br>تصویر پروانه بهره برداری<br>تصویر پروانه کسب<br>تصویر جواز تاسیس<br>تصویر پروانه فنی مهندسی یا سایر<br>مجوزها<br>تصویرنامه نمایندگی                                                                                                    | حقوقی<br>حقیقی |
| اختیاری<br>اجباری / در صورت انتخاب نوع<br>فعالیت تولیدکننده<br>اجباری / در صورت انتخاب نوع<br>فعالیت فروشگاه یا کارگاه ساخت<br>اجباری / در صورت انتخاب نوع<br>فعالیت کارگاه ساخت<br>اجباری / در صورت انتخاب نوع<br>فعالیت خدماتی<br>اجباری / در صورت انتخاب نوع<br>اجباری / در صورت انتخاب نوع<br>اجباری / در صورت انتخاب نوع | مجوزها<br>مجوزها<br>مجوزها<br>مجوزها<br>مجوزها<br>مجوزها<br>استانداردها                                          | تصویر کارت بازرگانی<br>تصویر پروانه بهره برداری<br>تصویر پروانه کسب<br>تصویر جواز تاسیس<br>تصویر پروانه فنی مهندسی یا سایر<br>مجوزها<br>تصویرنامه نمایندگی<br>تصویر استانداردهای اخذ شده                                                                                                    | حقوقی<br>حقیقی |
| اختیاری<br>اجباری / در صورت انتخاب نوع<br>فعالیت تولیدکننده<br>اجباری / در صورت انتخاب نوع<br>فعالیت فروشگاه یا کارگاه ساخت<br>اجباری / در صورت انتخاب نوع<br>فعالیت کارگاه ساخت<br>اجباری / در صورت انتخاب نوع<br>فعالیت خدماتی<br>اجباری / در صورت انتخاب نوع<br>اختیاری                                                    | مجوزها<br>مجوزها<br>مجوزها<br>مجوزها<br>مجوزها<br>مجوزها<br>مجوزها<br>مجوزها                                     | تصویر کارت بازرگانی<br>تصویر پروانه بهره برداری<br>تصویر پروانه کسب<br>تصویر جواز تاسیس<br>تصویر پروانه فنی مهندسی یا سایر<br>مجوزها<br>تصویرنامه نمایندگی<br>تصویر استانداردهای اخذ شده<br>تصویر جوایز اخذ شده                                                                                                    | حقوقی<br>حقیقی |
| اختیاری<br>اجباری / در صورت انتخاب نوع<br>فعالیت تولیدکننده<br>اجباری / در صورت انتخاب نوع<br>فعالیت فروشگاه یا کارگاه ساخت<br>اجباری / در صورت انتخاب نوع<br>فعالیت کارگاه ساخت<br>اجباری / در صورت انتخاب نوع<br>اجباری / در صورت انتخاب نوع<br>اختیاری<br>اختیاری<br>اختیاری                                               | مجوزها<br>مجوزها<br>مجوزها<br>مجوزها<br>مجوزها<br>مجوزها<br>مجوزها<br>مجوزها<br>مجوزها<br>رومه و نمونه قراردادها | تصویر کارت بازرگانی<br>تصویر پروانه بهره برداری<br>تصویر پروانه کسب<br>تصویر جواز تاسیس<br>تصویر جواز تاسیس<br>تصویر پروانه فنی مهندسی یا سایر<br>تصویر پروانه فنی مهندسی یا سایر<br>تصویر پروانه فنی مهندسی اسیر<br>مجوزها<br>تصویر پروانه فنی مهندسی اسیر<br>تصویر پروانه فنی مهندسی اسیر<br>تصویر استانداردهای اخذ شده<br>تصویر جوایز اخذ شده<br>فایل رزومه و تصویر نمونه قراردادها و<br>فاکتورها | حقوقی<br>حقیقی |

<mark>حداکثر حجم هر فایل ۱۰ مگابایت</mark>

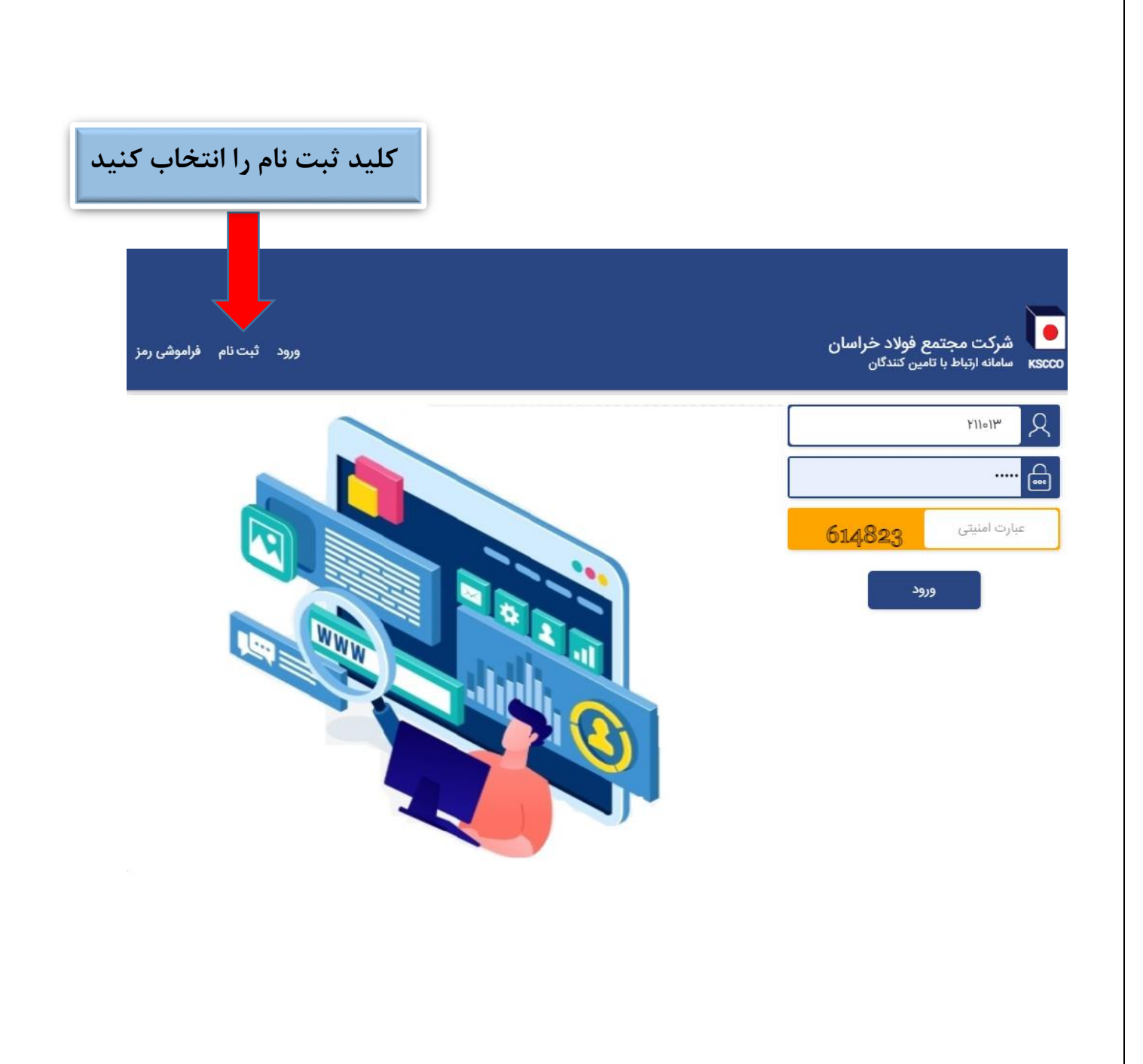

#### در قسمت کاربر جدید:

- نوع تامين كننده
- تامین کننده داخلی: محل حضور شخص یا شرکت در داخل کشور است.

تامین کننده خارجی: محل حضور شخص یا شرکت در خارج از کشور است.

• وضعيت تامين كننده

شخص حقیقی: به صورت فرد حقیقی متمایل به حضور به عنوان تامین کننده هستید. شخص حقوقی: به عنوان یک شرکت در حال ثبت نام هستید.

• کد ملی /شناسه ملی

کلید ارسال کد تائید را بفشارید.

کد ملی: برای ثبت نام اشخاص حقیقی باید ثبت گردد.

شناسه ملی: برای ثبت نام اشخاص حقوقی باید ثبت گردد.

• ایمیل و تلفن همراه معتبر ثبت نموده و عبارت امنیتی را وارد کنید.

**توج**ه: از این خطوط ارتباطی در تمام مراحل حضور و فراخوان های شرکت در استعلام ها و ارسال اطلاعیه ها استفاده خواهد شد. <mark>پس در انتخاب آن ها کمال دقت را داشته باشید.</mark>

| ورود ثبت نام فراموشی رمز          |                                                 | شرکت مجتمع فولاد خراسان<br>سامانه ارتباط با تامین کنندگان                                 |
|-----------------------------------|-------------------------------------------------|-------------------------------------------------------------------------------------------|
|                                   |                                                 | کاربر چدید :<br>ال ال جدید :<br>ال ال ال حاری<br>ال ال ال ال ال ال ال ال ال ال ال ال ال ا |
| راهنمای ثبت نام فراخوان بومی سازی | نمایش استعلام/مناقصه های فعال فراخوان آهن قراضه |                                                                                           |
|                                   | 4                                               |                                                                                           |

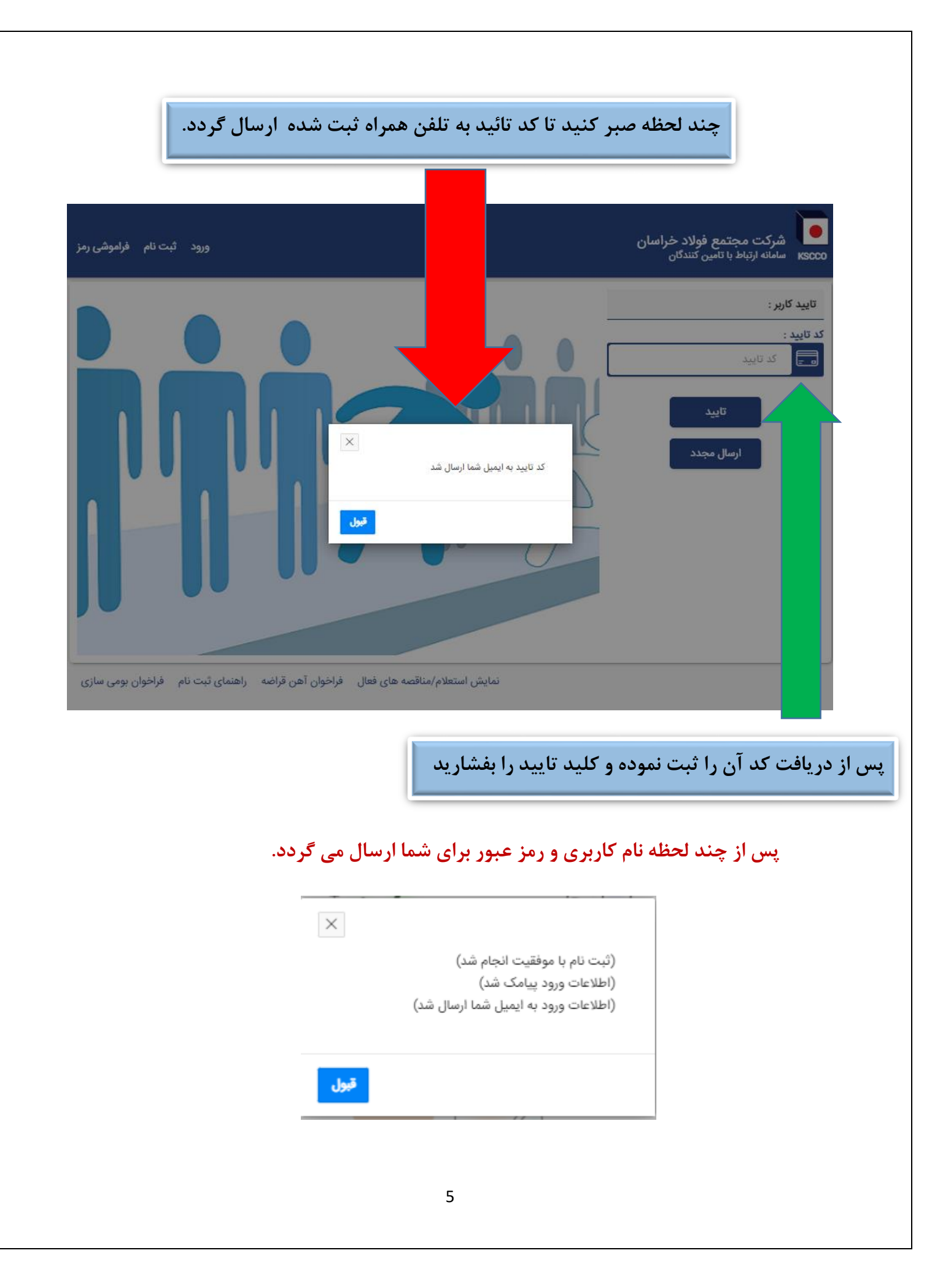

در صفحه اصلی نام کاربری – رمز عبور و عبارت امنیتی را وارد کرده و کلید ورود
 در صفحه اصلی نام کاربری – رمز عبور و عبارت امنیتی را وارد کرده و کلید ورود

| ورود ثبت نام فراموشر | شرکت مجتمع فولاد خراسان<br>Kscco سامانه ارتباط با تامین کنندگان |
|----------------------|-----------------------------------------------------------------|
|                      | ۲۱۱۰۱۳ ک<br>۱۱۰۰ ک                                              |
|                      | عبارت امنيتى 614                                                |
|                      | ورود                                                            |

# ✓ برای ثبت نام تامین کننده داخلی و <mark>حقوقی</mark> مراحل زیر انجام می گردد:

#### الله در صفحه اطلاعات عمومی، اطلاعات خواسته شده را تکمیل نمایید.

| پایان ثبت نام              | استانداردها و مجوزها        | فعاليت                     | مديريت زمينه فعاليت ها                | اطلاعات تکمیلی              | اطلاعات عمومى                                 |
|----------------------------|-----------------------------|----------------------------|---------------------------------------|-----------------------------|-----------------------------------------------|
|                            |                             |                            |                                       |                             |                                               |
|                            |                             |                            |                                       |                             |                                               |
|                            |                             | وضعیت حقوقی :<br>شخص حقوقی | v                                     |                             | نوع تامین کننده :<br><b>تامین کننده داخلی</b> |
| ويرايش اط                  |                             |                            |                                       |                             | تامین کننده داخلی / حقوقی                     |
|                            |                             | شتاسه ملی :<br>۵۰۷۹۷۵۰۶۶۵  |                                       |                             | نام قانونی شرکت :<br>تست ۲                    |
|                            |                             | نام مدیرعامل :<br>یپلڈی    |                                       |                             | شماره ثبت شرکت :<br>۲ <b>۹۱</b>               |
|                            | نام صاحب حساب :<br>لديلد    |                            | شماره شیا :<br>۲۰۰۰۰۰۰۰۰۰۰۰۰۰۰۰۰۰۰۰۰۰ |                             | کد اقتصادی :<br>۴۰۰۰۰۰۰۰۰۰                    |
|                            | نتقن همراه :<br>۵۳۵۵۵۵۵۵۵۵۵ |                            | ایمیل :<br>g@gmail.com                |                             | تلقن ثابت :<br>۱۹ <b>۰۵۱۴۲۴۵۳۲۱۵۰</b>         |
|                            |                             |                            |                                       |                             | شرکت دانش بنیان                               |
|                            |                             |                            |                                       |                             |                                               |
|                            |                             | 1                          | ستید این گزینه ر                      | دانش بنیان ه                | ىورتى كە شركت                                 |
|                            |                             |                            | ِگذاری نمایید                         | مدارک آن را بار             | نتخاب نماييد و                                |
|                            |                             |                            |                                       |                             |                                               |
|                            |                             |                            |                                       |                             |                                               |
|                            |                             |                            |                                       |                             |                                               |
| <mark>زنامه رسمی با</mark> | <mark>قیقا</mark> مطابق رو  | می نمایید <mark>د</mark>   | <mark>شرکت که ثبت</mark>              | ی <mark>د نام قانونی</mark> | • دقت شو                                      |
| <mark>زنامه رسمی با</mark> | <mark>قیقا</mark> مطابق رو  | <mark>می نمایید د</mark>   | <mark>شرکت که ثبت</mark>              | <mark>د نام قانونی</mark>   | <mark>● دقت شو</mark>                         |

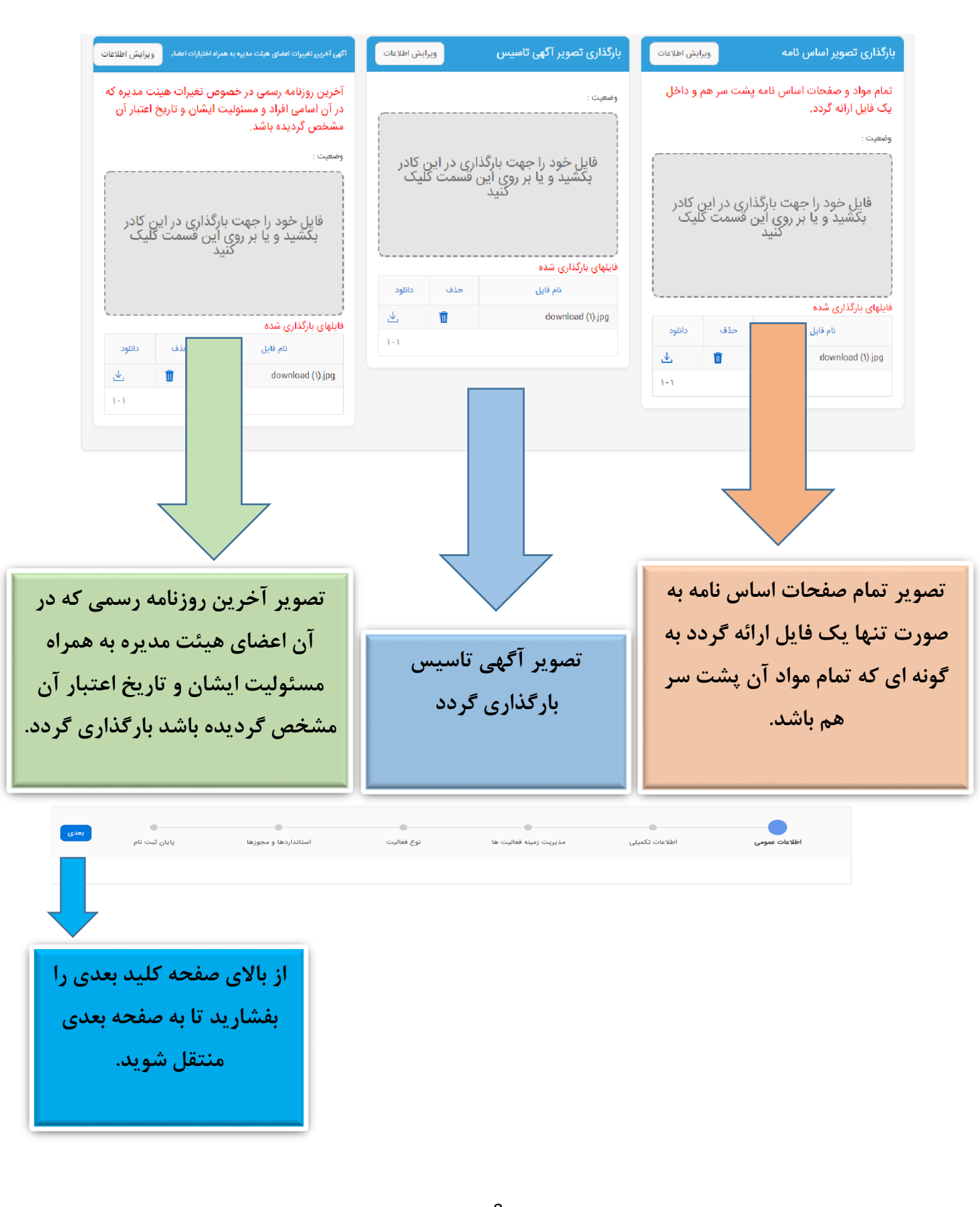

## اطلاعات مربوط به ارزش افزوده و آدرس قانونی ثبت گردد.

| . evat.i مراجعه نموده و از قسمت بررسی مودیان ارزش افزوده وارد شده و شناسه ملی شرک<br>. سپس از اطلاعات این صفحه اسکرین شات گرفته و در پیوست قرار دهید. در ستون اول اب<br>سه مودی نوشته شده است که این عدد باید در قسمت شناسه مودی ثبت گردد. | سایت ir<br>رد نمایید<br>دول شناه |
|----------------------------------------------------------------------------------------------------|----------------------------------|
|                                                                                                    | نماره مودی                       |
| ليت :<br>١۴٠                                                                                                    | اریخ مشموا<br>۱/۰۷/۲۵            |
| باهی ارزش افزوده                                                                                                    | نصویر گو                         |
| خود را جهت بارگذاری در این کادر بکشید و یا بر روی این قسمت<br>کلیک کنید                                                                                                    | فايل                             |
| خود را جهت بارگذاری در این کادر بکشید و یا بر روی این قسمت<br>کلیک کنید                                                                                                    | فایل                             |
| خود را جهت بارگذاری در این کادر بکشید و یا بر روی این قسمت<br>کلیک کنید<br>نا <mark>یل های پیوست شده</mark>                                                                                                    | فایل<br>لیست ف                   |
| خود را جهت بارگذاری در این کادر بکشید و یا بر روی این قسمت<br>کلیک کنید<br>فایل های پیوست شده<br>نام فا                                                                                                    | فایل<br>لیست ف                   |
| خود را جهت بارگذاری در این کادر بکشید و یا بر روی این قسمت<br>کلیک کنید<br>نایل های پیوست شده<br>نام فا<br>( download                                                                                                    | فايل<br>ليست ف<br>۱).jpg         |

جدیدترین روزنامه رسمی که در آن تغیر آدرس قانونی ذکر شده باشد بارگذاری گردد و چنانچه در این آگهی کد پستی قید نشده است از سایت اداره پست به آدرس قانونی قرار دهید. آدرس دقیق در استعلام کد پستی ذکر شده باشد. شمر: شمر: شمر: شمراه: تلفن قدراه همراه: تلفن قدراه همراه: تلفن قدراه همراه: التان عمراه: التان عمران عمراه: التان عمراه: التان عمراه: التان عمراه: التان عمراه: التان عمراه: التان عمراه: التان عمراه: التان عمراه: التان عمراه: التان عمراه: التان عمراه: التان عمراه: التان عمراه: التان عمراه: التان عمراه: التان عمران عمراه: التان عمراه: التان عمران عمراه:

درس قانونی (آدرسی که در روزنامه رسمی ثبت شده است)

ويرايش اطلاعات

به سایت evat.ir مراجعه نموده و از قسمت بررسی مودیان ارزش افزوده وارد شده و شناسه ملی شرکت را وارد نمایید. سپس از اطلاعات این صفحه اسکرین شات گرفته و در پیوست قرار دهید. در ستون اول این جدول شناسه مودی نوشته شده است که این عدد باید در قسمت شماره مودی ثبت گردد.

(مطابق شكل صفحه بعد)

جدید ترین روزنامه رسمی که در آن تغییر آدرس قانونی (نه شعبه) آمده است در این قسمت بارگذاری گردد.

چنانچه از زمان تاسیس تا کنون تغییر آدرس قانونی نداشته اید در این قسمت آگهی تاسیس بارگذاری گردد. در صورتی که در آگهی، کد پستی نیامده است با مراجعه به سایت epostcode.post.ir ازقسمت صدور گواهی پستی استعلام کد پستی گرفته و تصویر آن را نیز بارگذاری نمایید.

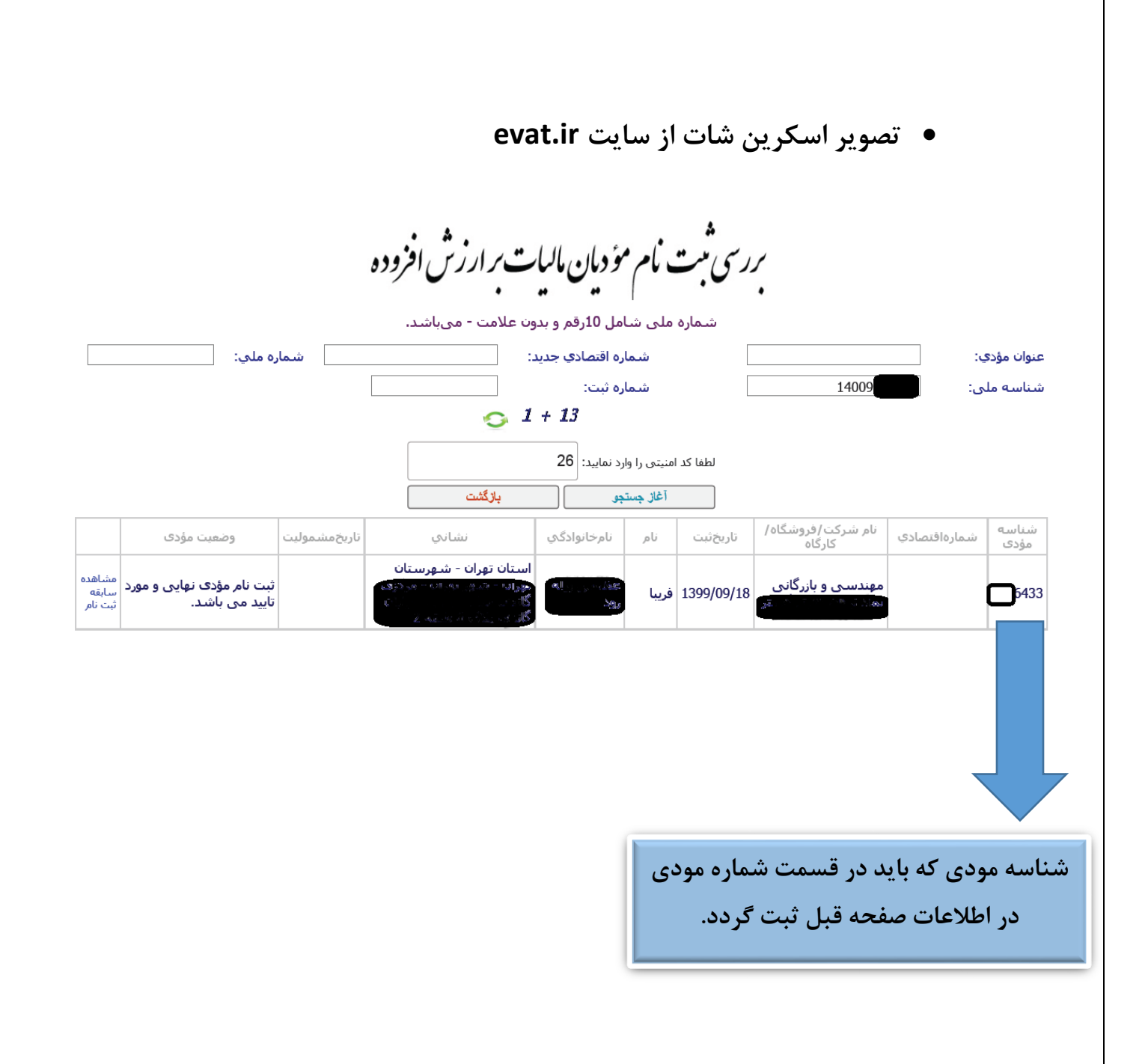

| (               | سكن    | د و ا      | ثبت گرد                                                                                                    | فر نفر              | برای ه                                                             | کیک                                                                         | امل به تف                                                         | دير ع                                                                                                    | ، مديره و م                                                                 | هيئت                    | ضای                              | ات <b>اع</b>                                            | شخصا                                                  | _₀ ❖                                                                   |
|-----------------|--------|------------|----------------------------------------------------------------------------------------------------|---------------------|--------------------------------------------------------------------|-----------------------------------------------------------------------------|-------------------------------------------------------------------|----------------------------------------------------------------------------------------------------|-----------------------------------------------------------------------------|-------------------------|----------------------------------|---------------------------------------------------------|-------------------------------------------------------|------------------------------------------------------------------------|
|                 |        |            | ری گردد.                                                                                                    | ارگذار              | اشان ب                                                             | ن خوه                                                                       | ام در جای                                                         | هر کد                                                                                                    | ملی افراد،                                                                  | کارت                    | دوی آ                            | مه و ر                                                  | لناسنا                                                | <b>ش</b>                                                               |
|                 | نيد.   | عاد ک      | طلاعات ايع                                                                                                    | ثبت ا               | ں جھت                                                              | عديدو                                                                       | نید ردیف ج                                                        | می توا                                                                                                    | ر هر مرحله                                                                  | زودن د                  | <b>ید افز</b>                    | دن کل                                                   | با فشر                                                | *                                                                      |
| 0-32-           |        |            |                                                                                                    |                     |                                                                    |                                                                             | )الذامہ، است                                                      | بره و مدنهاما .                                                                                                    | رہ .<br>دارک (تمام اعضاء ھئت مد                                             | عات و بيوست م           | ثيبت اطلاء                       |                                                         |                                                       |                                                                        |
| وضعيت           | فايل : | عق امضاء : | شماره شناسنامه :                                                                                                    | سمت :               | تاريخ تولد :                                                       | نام پدر :                                                                   | نام خانوادگی نمایندہ :                                            | یرد و تندیر اس                                                                                                    | شماره پاسپورت / کد ملی :                                                    | و پیرونده<br>نام شرکت : |                                  |                                                         |                                                       |                                                                        |
| در انتظار تایید | مشاهده | دارد       | ٢                                                                                                    | مديرعامل            | 1F01/0Y/07                                                         | بيذيب                                                                       | برذيب                                                             | رير                                                                                                    | ]                                                                           | رظير                    | Ľ                                |                                                         |                                                       |                                                                        |
| 1-1             |        |            | <ul> <li>المحتوي المحتوي المحت<br/>المحتوي المحتوي المحتوي المحتوي المحتوي المحتوي المحتوي المحتوي المحتوي المحتوي المحتوي المحتوي المحتوي المحتوي المحتوي المحتوي المحتوي المحتوي المحتوي المحتوي المحتوي المحتوي المحتوي المحتوي الم<br/>المحتوي المحتوي الحتوي المحتوي المحتوي المحتوي المحتوي المحتوي المحتوي</li></ul> | <b>ست در این قد</b> | و هیئت مدیره اه<br>نام نماینده :<br>شماره شناسنامه :<br>حق امضاء : | ت دیگر عند<br>ا<br>ا<br>ا<br>ا<br>ا<br>ا<br>ا<br>ا<br>ا<br>ا<br>ا<br>ا<br>ا | ت مدیره<br>به نمایندگی از یک شرک<br>::<br>یوی کارت ملی و پشت کارد | ات اعضاء هیئه<br>ورتیکه شخص<br>ت ذکر گردد.<br>شرکت :<br>ماماره پاسپورد<br>وادگی نماینده :<br>با<br>اول <b>شاشنامه و</b> و | مشخصا<br>در ص<br>شرکه<br>شرکه<br>نام خانو<br>نام دانو<br>مدیریاه<br>مدیریاه | در<br>آن                | که<br>رکت<br>د نام<br>بیر<br>رکت | ورتی آ<br>بک شر<br>مدیره<br>ت، بایا<br>د در غ<br>بین شر | د در ص<br>باینده ب<br>هیئت ه<br>م شرک<br>کر گرد<br>د. | دقت شو<br>شخص نه<br>دیگر در<br>قسمت نا<br>شرکت ذ<br>اینصورت<br>ثبت گرد |
|                 |        |            | ت کلیک کنید<br>انلرجس                                                                                                    | ی این قسم           | نبید و یا بر رو                                                    | ن کادر بکث                                                                  | هت بارگذاری در ایر                                                | یل خود را ج<br>                                                                                                    | فا                                                                          |                         |                                  |                                                         |                                                       |                                                                        |

# اطلاعات تماس – آدرس و خطوط ارتباطی تکمیل گردد.

\* با فشردن کلید افزودن در هر مرحله می توانید ردیف جدیدی جهت ثبت اطلاعات ایجاد کنید.

| ت: وه                                | سم :                                          | ايميل                                                  | فکس :                                                                                             | تلفن همراه :                                                                                                    | تلفن ثابت :                                                                                                    | نام خانوادگی : | نام :                                           |                 |
|--------------------------------------|-----------------------------------------------|--------------------------------------------------------|---------------------------------------------------------------------------------------------------|----------------------------------------------------------------------------------------------------|----------------------------------------------------------------------------------------------------|----------------|-------------------------------------------------|-----------------|
| در انتظار تایب                       | ww                                            | ddf@yahoo.com                                          |                                                                                                   | 091000F9050                                                                                                    | 001FYF07Y10                                                                                                    | تلت            | الب                                             | Ľ               |
|                                      |                                               |                                                        |                                                                                                   |                                                                                                    |                                                                                                    |                |                                                 |                 |
|                                      | ×                                             |                                                        |                                                                                                   |                                                                                                    | اطلاعات تماس                                                                                                    |                |                                                 |                 |
|                                      |                                               |                                                        |                                                                                                   |                                                                                                    |                                                                                                    |                |                                                 |                 |
|                                      |                                               |                                                        | نام خانوادگی :                                                                                    |                                                                                                    | نام :                                                                                                    |                |                                                 |                 |
|                                      |                                               |                                                        | سمت :                                                                                             |                                                                                                    | تلفن ثابت :                                                                                                    |                |                                                 |                 |
|                                      |                                               |                                                        |                                                                                                   | <ul> <li>∞1-۴۲۴۵۳۲</li> </ul>                                                                                                    | شماره تلفن با کد استان وارد شود مثال : ۱۰                                                                                        |                |                                                 |                 |
|                                      |                                               |                                                        | فکس :                                                                                             |                                                                                                    | تلفن همراه :                                                                                                    |                |                                                 |                 |
|                                      |                                               |                                                        |                                                                                                   |                                                                                                    | ايميل :                                                                                                    |                |                                                 |                 |
|                                      |                                               |                                                        |                                                                                                   |                                                                                                    |                                                                                                    |                |                                                 |                 |
|                                      | افزودن                                        |                                                        |                                                                                                   |                                                                                                    | انصراف                                                                                                    |                |                                                 |                 |
|                                      |                                               |                                                        |                                                                                                   |                                                                                                    |                                                                                                    |                |                                                 |                 |
|                                      |                                               |                                                        |                                                                                                   |                                                                                                    |                                                                                                    |                | ارتباطی :                                       | رس و خطوط       |
| adg                                  | مقاهده                                        | ادون :                                                 | تلغن ئابت :                                                                                       |                                                                                                    | : نوع آدون                                                                                                    | کد پستی        | ا ارتباطی :                                     | رس و خطوط       |
| وضع<br>در انتقار تایید               | مقاهده<br>متندات                              | آدرس :<br>بر م                                         | تقنى ئابت :<br>ريز                                                                                | -∆ifYf∆myi=                                                                                                    | : نوع آدرس :<br>فروشگاه                                                                                                    | کد پستی        | ا ارتباطی :<br>۱۰۰۰۰۰۰۰۰۰۰۰۰۰۰۰۰۰۰۰۰۰۰۰۰۰۰۰۰۰۰۰ | رس و خطوط       |
| وضع<br>در انتقار تایید               | مشاهده<br>متندات                              | الدرس :<br>بر م                                        | تلقن تابت :<br>ريز                                                                                | ~016760441=                                                                                                    | :<br>فروشگاه                                                                                                    | کد پستی        | ارتباطی :<br>۱۰۰۰۰۰۰۰۰۰۰                        | رس و خطوط<br>22 |
| وضع<br>در انتقار تایید               | یشادی<br>بیتیات<br>۲                          | آدرمی:<br>بر م                                         | <del>تلق<sub>ا</sub> تابت :</del><br>ريز                                                          | «ΔΙFFFΔ(*Y)»                                                                                                    | :<br>فروشگاه<br>طوط ارتباطی                                                                                                    | ک پستی         | ا ارتباطی :<br>است                              | رس و خطوط<br>گ  |
| وضع<br>در انتقار تایید               | مقاطده<br>متدان<br>ا                          | آدومی :<br>پر م                                        | تلفن تابت :<br>ریز<br>کد پستی :                                                                   | «ΔIFFFOMYI»                                                                                                    | :<br>فروشگاه<br>طوط ارتباطی<br>شهر :                                                                                             | ک پستی<br>خ    | ا ارتباطی :<br>ا                                | رس و خطوط<br>۲  |
| <del>ونمت</del> ه<br>در انتظار تایید | مشاهده<br>متندات<br>                          | <mark>آدرمی:</mark><br>بر م                            | تلنى ئابت :<br>ريز<br>كد پستى :<br>تلقى ثابت :                                                    | -2)FYFD"Y)-<br>~                                                                                                    | :<br>فروشگاه<br>طوط ارتباطی<br>وع آدرس :                                                                                         | کد پستی        | ارتباطی :<br>۱۰۰۰۰۰                             | رس و خطوط       |
| ولمع<br>در انتقار تایید              |                                               | آدو <b>نی :</b><br>بر ه                                | تقنی تابت :<br>ریز<br>کد پستی :<br>تلفن ثابت :                                                    | *0)FYF0(*Y)*                                                                                                    | : نوع آدرس :<br>فروشگاه<br>طوط ارتباطی<br>وع آدرس :                                                                              | کد پستی<br>خ   | ا ارتباطی :<br>ا                                | رس و خطوط       |
| وضع<br>در انتقار تایید               | مشاهده<br>ستدات                               | آدرمن:<br>بر م                                         | تقن تابت :<br>ریز<br>کد پستی :<br>تلفن ثابت :                                                     | <ul> <li>Δ)FYFΔ(FY)=</li> <li>ν</li> <li>ν</li> <li>ν</li> </ul>                                                                                        | وی آدرمی :<br>فروشگاه<br>طوط ارتباطی<br>وع آدرمی :<br>درمی :                                                                     | کد ہستی<br>خ   | ا ارتباطی :<br>۱۰۰۰۰۰                           | رس و خطوط       |
| وضع<br>در انتقار تایید               | سُندی<br>متدات<br>ا                           | ادرس :<br>بر می<br>اینیدیه کد پستی از                  | تقنی تابت :<br>ریز<br>کد پستی :<br>تلفن ثابت :<br><b>ی کد پستی باشد ی</b>                         | «۵۱۴۲۴۵۳۲۱»<br>۷<br>۷<br>۷<br>۷<br>۷<br>۱ قروض که دارا:                                                                                                 | :<br>فروشگاه<br>طوط ارتباطی<br>وع آدرس :<br>درس :<br>درس :<br>وست تصویر آخرین آگهی تغییر ا                                       | ک پستی<br>خ    | ارتباطی :<br>۱۰۰۰                               | رس و خطوط       |
| واسع<br>در انتقار تایید              | مشاهده<br>متندات<br>المراج بست                | آدرمی :<br>بر من می<br>آ تاییدیه کد پستی از            | تلنی تابت :<br>ریز<br>کد پستی :<br>تلفن ثابت :<br><b>ی کد پستی باشد ی</b>                         | ۵۱۴۲۴۵۳۲۱۰<br>۲۰۰۰ ۲۰۰۰ ۲۰۰۰ ۲۰۰۰ ۲۰۰۰ ۲۰۰۰ ۲۰۰۰ ۲۰                                                                                                    | :<br>فروشگاه<br>طوط ارتباطی<br>وع آدرس :<br>و <b>مت تمویر آخرین اگهی تغییر ا</b>                                                 | ک پستی<br>خ    | ا ارتباطی :                                     | رس و خطوط<br>2  |
| وضع<br>در انتظار تایید               | ستاهه<br>ستدات<br>الداره پست<br>کلیک کنید     | ادرمی:<br>بر م<br>ا تاییدیه کد پستی از<br>روی این قسمت | تلنی تابت :<br>ریز<br>کد پستی :<br>تلفن ثابت :<br><mark>ی کد پستی باشد ی</mark><br>کشید و یا بر ر | -۵۱۴۲۴۵۳۲۱-<br>-۵۱۴۲۴۵۳۲۱-<br>- ب<br>- ب<br>- ب<br>- ب<br>- ب<br>- ب<br>- ب<br>- ب<br>- ب<br>-                                                          | و فرهنگه<br>فرهنگه<br>طوط ارتباطی<br>وی آدرس :<br>درس :<br>وست تصویر آخرین اگهی تغییر آ<br>فایل خود را جهت با                    | کد پستی<br>خ   | الرتباطى :                                      | رس و خطوط       |
| وضع<br>در انتظار تایید               | یشدی<br>بیدان<br>اداره پست<br>کلیک کنید       | آدرین:<br>مر می<br>اناییدیه کد پستی از<br>روی این قسمت | تقی تابت :<br>ریر<br>کد پستی :<br>تاغن ثابت :<br><b>ی کد پستی باشد پ</b><br>گشید و یا بر ر        | -۵۱۴۲۴۵۳۲۱-<br>- ۲۰۰۰ - ۲۰۰۰ - ۲۰۰۰ - ۲۰۰۰ - ۲۰۰۰ - ۲۰۰۰ - ۲۰۰۰ - ۲۰۰۰ - ۲۰۰۰ - ۲۰۰۰ - ۲۰۰۰ - ۲۰۰۰ - ۲۰۰۰ - ۲۰۰۰ - ۲۰۰۰ - ۲۰۰۰<br>رگذاری در این کادر بک | ا فروتگاه<br>فروتگاه<br>طوط ارتباطی<br>وع آدرس :<br>درس :<br>وست تصویر آخرین آگهی تغییر آ<br>فایل خود را جهت با                  | کد پستی<br>خ   | ا ارتباطی :<br>ا                                | رس و خطوط       |
| ومع                                  | مشتددی<br>منتدادی<br>ادارہ پست<br>کلیک کنید   | ترمی:<br>بر می<br>ا تاییدیه کد پستی از<br>روی این قسمت | تلنی تابت :<br>ریز<br>کد پستی :<br>تلفن ثابت :<br><mark>ی کد پستی باشد ی</mark><br>کشید و یا بر ر | ۱۹۲۴۵۵٬۲۱۰<br>۲۰۰۰ ۲۰۰۰ ۲۰۰۰ ۲۰۰۰ ۲۰۰۰ ۲۰۰۰ ۲۰۰۰ ۲                                                                                                    | و هغ ادرس :<br>فروشگاه<br>طوط ارتباطی<br>قرع :<br>فران :<br>درس :<br>فایل خود را جهت با<br>فایل خود را جهت با                    | ک ہستی<br>خ    | ا ارتباطی :                                     | رس و خطوط       |
| ولمع<br>در انتظار تایید              | مشدیده<br>متدات<br>×<br>داره پست<br>کلیک کنید | انرس :<br>مر مع<br>ا تاییدیه کد پستی از<br>وی این قسمت | تقنی تابت :<br>ریز<br>کد پستی :<br><b>ی کد پستی باشد ی</b><br>کشید و یا بر ر                      | ۵۱۲۲۴۵۳۲۱۰<br>۲۰<br>۲۰<br>۲۰<br>۲۰<br>۲۰<br>۲۰<br>۲۰<br>۲۰<br>۲۰<br>۲                                                                                   | : نوع آدرس :<br>فروشگاه<br>طوط ارتباطی<br>وع آدرس :<br>وع آدرس :<br>وست تصویر آخرین آگهی تغییر ا<br>فایل خود را جهت با<br>انصراف | کد پستی<br>خ   | ا ارتباطی :                                     | رس و خطوط       |

خ زمینه فعالیت های خویش را حداکثر تا ۱۵ مورد انتخاب نمایید و به صفحه بعدی بروید.

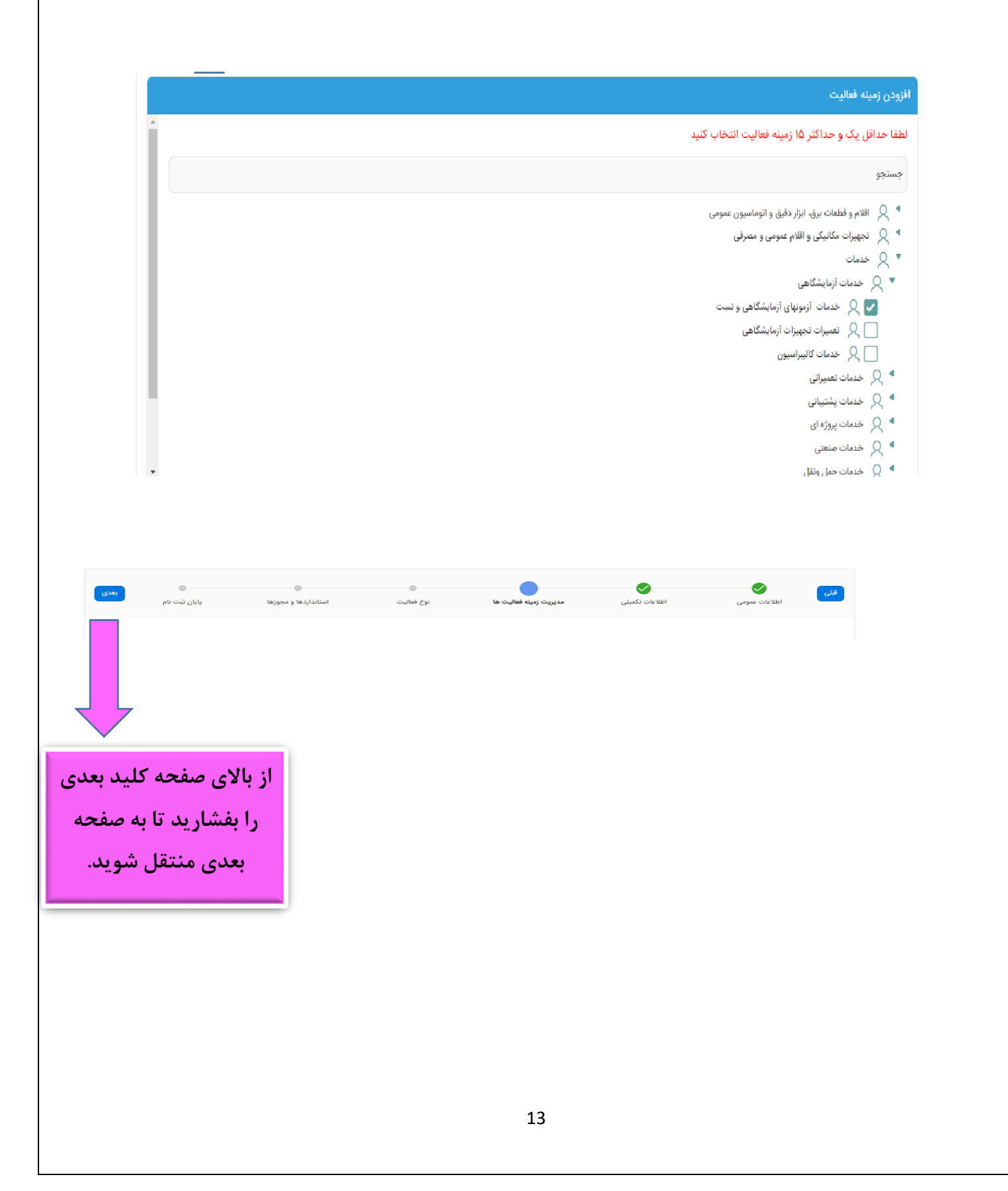

| ا نوع زمينه فعاليت                                                               |                                                             |                                       |                                   |                                         |                                  |                                   |
|----------------------------------------------------------------------------------|-------------------------------------------------------------|---------------------------------------|-----------------------------------|-----------------------------------------|----------------------------------|-----------------------------------|
| ست به انتخاب نوع فعالیت برای تمام ردیف ه<br>کنند د گراه بر به انام انتخاب در     | های زمینه فعالیت های ذیل اقدا<br>میکنام از نمای خوانه خوانه | م نمایید<br>است. حالفانداند.          | ک بیدادان ۵                       | AL 1                                    | ومناطع أأشأ                      |                                   |
| ن دیده درامی به ارای انتخاب هر<br>ت نمایید: بازرگانی (کارت بازرگان               | فر ددام از نوع زمینه فعا<br>نی)-تولیدکننده (پروانه          | لیٹ ھا تیار اسٹ<br>بھرہ برداری) -کارگ | که مجورهای سع<br>گاه ساخت (جواز ت | یلی لازم را در بخس<br>ناسیس یا پروانه ک | ں مجورهای سعلے<br>نسب نوع تولیدی | ی در صفحه بعد<br>)- خدماتی(پروانه |
| · · · · · · · · · · · · · · · · · · ·                                            |                                                             | )-نمایندگی انحص                       | اری(نامه نمایندگ                  | ) با تاریخ معتبر <b>)</b>               |                                  |                                   |
| دسی یا ارائه مجوزهای مربوطه)                                                     | )-فروشگاه(پروانه کسب                                        | (                                     |                                   |                                         |                                  |                                   |
| یدسی یا ارائه مجوزهای مربوطه).<br>زمینه فعالیت :                                 | ۰)-فروشگاه(پروانه کسب<br>بازرگانی                           | توليد کننده                           | کارگاه ساخت                       | خدماتی                                  | فروشگاه                          | نمایندہ گی انحصاری                |
| یدسی یا ارائه مجوزهای مربوطه).<br>زمینه فعالیت :<br>ت آزمونهای آزمایشگاهی و تست  | ۰)-فروشگاه(پروانه کسب<br>بارگانی<br>بله                     | تولید کننده<br>فیر                    | کارگاه ساخت<br>خیر                | خدماتی<br><b>خیر</b>                    | فروشگاه<br>خير                   | نمایندہ گی انحصاری<br><b>خیر</b>  |
| یدسی یا ارائه مجوزهای مربوطه).<br>زمینه فعالیت :<br>۵- آزمونهای آزمایشگاهی و تست | ۰)-فروشگاه(پروانه کسب<br>بارگانی<br>بله                     | تولید کننده<br>فیر                    | کارگاه ساخت<br>خیر                | خدمانی<br><mark>خیر</mark>              | فروشگاه<br>خير                   | نماینده کی انحصاری<br>خیر         |
| یدسی یا ارائه مجوزهای مربوطه).<br>زمینه فعالیت :<br>۵ آزمونهای آزمایشگاهی و تست  | ۰)-فروشگاه(پروانه کسب<br>بازرگانی<br>بله                    | تولید کننده<br>فیر                    | کارگاه ساخت<br>خیر                | خدماتی<br>خبر                           | فروشگاه<br><b>خير</b>            | نماینده گی انحصاری<br>خیر         |
| یدسی یا ارائه مجوزهای مربوطه).<br>زمینه فعالیت :<br>۵ آزمونهای آزمایشگاهی و تست  | ۰)-فروشگاه(پروانه کسب<br>بازرگانی<br>بله                    | تولید کننده<br>فیر                    | کارگاه ساخت<br>خیر                | خدماتی<br>فير                           | فروشگاه<br><b>خير</b>            | نماینده گی انحصاری<br>خیر         |

توجه: تمام مدارک بارگذاری شده حداقل دارای اعتبار سه ماهه باشند.

مربوطه)-فروشگاه(پروانه کسب)-نمایندگی انحصاری(نامه نمایندگی با تاریخ معتبر)

مجوزها – استانداردها – جوایز – رزومه و نمونه قراردها را به تفکیک ثبت و مستندات را در جای خویش بارگذاری نمایید و به صفحه بعدی بروید.

| افزودی مجوز                      |            |                              |                   |          | مجوزها           |
|----------------------------------|------------|------------------------------|-------------------|----------|------------------|
| وضعيت                            |            |                              | مرجع اعطا كننده ; | نوع مجوز |                  |
| در انتظار تایید                  | 1F01/0V/1H | ]F∘1/∘¥/1]                   | ساير -            | ساير     | Ľ                |
| 1-1                              |            |                              |                   |          |                  |
| + افزودن استاندارد               |            |                              |                   |          | استاندارد ها     |
|                                  |            | Q                            |                   |          |                  |
|                                  |            | ز اطلاعاتی بارگذاری نشده است | ا هنو             |          |                  |
| <ul> <li>افزودن جوایز</li> </ul> |            |                              |                   |          | جوايز            |
|                                  |            | Q                            |                   |          |                  |
|                                  |            | ز اطلاعاتی بارگذاری نشده است | ! هنو             |          |                  |
| + افزودن فایل                    |            |                              |                   | ارداد    | رزومه و نمونه قر |
| دانلود                           |            |                              |                   | نام ف    |                  |
| ⊻                                | Û          |                              |                   |          | download.jpg     |
| 1-1                              |            |                              |                   |          |                  |

| ايين                | <mark>یی</mark> در پا        | <mark>اھا</mark>               | کلید <mark>ثبہ</mark>            | سحت '                                | در صورت م                     | رسی نموده و د             | جددا بر           | ـده را م                         | ثبت ش                     | اطلاعات |
|---------------------|------------------------------|--------------------------------|----------------------------------|--------------------------------------|-------------------------------|---------------------------|-------------------|----------------------------------|---------------------------|---------|
|                     |                              |                                |                                  |                                      |                               |                           |                   | بد.                              | بفشار                     | صفحه را |
|                     |                              |                                |                                  |                                      |                               |                           |                   |                                  |                           |         |
|                     |                              |                                |                                  |                                      |                               |                           |                   |                                  |                           |         |
|                     |                              |                                |                                  |                                      |                               |                           |                   |                                  |                           |         |
|                     |                              |                                |                                  |                                      |                               |                           |                   | ، ثبت نام                        | مرحله پايانی              |         |
| <mark>ن نهای</mark> | مفحه دکمه <mark>( ثبت</mark> | ن همین ص                       | بت شده در پایی                   | لت اطلاعات أ                         | کنید و در صورت صح             | مرحله به صورت کامل مطالعه | ل قبل را در این   | ت شده در مراح<br>د               | اطلاعات ثب<br>را کلیک کنی |         |
|                     |                              |                                |                                  |                                      |                               |                           |                   | : حقوقی                          | نوع ثبت نام               |         |
|                     |                              |                                | 10880049400                      | شناسه ملی :                          |                               |                           | تست ۲             | نام قانونی شرکت :                |                           |         |
|                     |                              | 100000                         | یبیدی<br>محمدہ محمدہ محمدہ محمدہ | نام مدیر عامل :<br>شماره شبا :       |                               |                           | Forecore          | سماره ببت سردت :<br>کد اقتصادی : |                           |         |
|                     |                              |                                | ۰۹۱۵۰۰۴۹۵۶۰                      | ایمیں :<br>تلفن همراہ :              |                               |                           | •@1717@111•       | تلفن تابت :<br>آدرس :            |                           |         |
|                     |                              |                                |                                  |                                      | آدرس قانونی                   | 10-1/-1/10                | ں افزودہ :        | ت نام در نظام ارزش<br>•          | گواهینامه ثب              |         |
|                     | 091000F9050                  | دد پستی :<br>تلفن همراه :<br>ت |                                  | تیسابور<br>آدرس قانونی<br>دربسمعیعید | سهر :<br>نوع آدرس :           | تاريخ صدور : ۲۰۱٬۰۱٬۱۳۰   |                   |                                  | سماره :<br>تاريخ انقضاء : |         |
|                     | ليسابور فودد                 | ادرس .                         |                                  | South Front Fro                      |                               |                           |                   | س :                              | اطلاعات تما               |         |
|                     | فايل                         |                                | ايميل :                          | فکس :                                | تلفن همراه :                  | تلفن ثابت :               | کد پستی :         | نام خانوادگی :                   | نام :                     |         |
|                     | مشاهده قبوض                  |                                | ddf@yahoo.com                    | -                                    | 091000F9050                   | ۵۵۱۴۲۴۵۳۲۱۰               | -                 | تلت                              | الب                       |         |
| ١                   |                              |                                |                                  |                                      |                               |                           |                   | 1.11.1                           | т т                       |         |
|                     |                              |                                |                                  |                                      |                               |                           |                   |                                  |                           |         |
|                     | تاريخ خاتمه اعتبار           |                                | يخ اخذ                           | រច                                   | و اعطا کنندہ :                | 24                        | iazo Fai          | مجورها                           |                           |         |
|                     |                              |                                | 1f01/0V/                         | /۲۵                                  |                               |                           | گواهی ارزش افزوده |                                  |                           |         |
|                     | 1F01/0Y/1P                   |                                | <i>\</i> ¢∘)/∘¥                  | /11                                  | ساير -                        |                           | ساير              |                                  |                           |         |
|                     |                              |                                |                                  |                                      |                               |                           |                   |                                  |                           |         |
|                     |                              |                                |                                  |                                      |                               |                           |                   |                                  |                           |         |
|                     |                              |                                |                                  |                                      |                               |                           |                   | استاندارد ها                     |                           |         |
|                     |                              |                                |                                  |                                      | 0                             |                           |                   |                                  |                           |         |
|                     |                              |                                |                                  | است                                  | ا هنوز اطلاعاتی بارگذاری نشده |                           |                   |                                  |                           |         |
|                     |                              |                                |                                  |                                      |                               |                           |                   | جوايز                            |                           |         |
|                     |                              |                                |                                  |                                      | Q                             |                           |                   |                                  |                           |         |
|                     |                              |                                |                                  | ہ است                                | ! هنوز اطلاعاتی بارگذاری نشده |                           |                   |                                  |                           |         |
|                     |                              |                                |                                  |                                      |                               |                           |                   |                                  |                           |         |
|                     |                              |                                |                                  |                                      |                               |                           |                   |                                  |                           |         |
|                     |                              |                                |                                  |                                      |                               |                           |                   |                                  |                           |         |
|                     |                              |                                |                                  |                                      | ثبت نهایی                     |                           |                   |                                  |                           |         |

پس از ثبت نهایی، منتظر برگشت اطلاعات جهت اصلاح و یا تائید از سمت کارشناسان واحد برنامه ریزی خرید باشید که این موضوع از طریق پیامک به شما اطلاع داده خواهد شد.

\* پس از تائید اطلاعات امکان شرکت در استعلام ها و مناقصات برای شما فعال می گردد.

شماره تلفن های کارشناسان واحد برنامه ریزی خرید:

· ۵۱-۴۱۵۲۲۲۵۸

· ۵۱-۴۱۵۲۲۲۵۹

·۵۱-۴۱۵۲۲۲۶۱ ·۵۱-۴۱۵۲۲۲۶۲

✓ برای ثبت نام تامین کننده داخلی و <mark>حقیقی</mark> مراحل زیر انجام می گردد:

الله در صفحه اطلاعات عمومی، اطلاعات خواسته شده را تکمیل نمایید.

| ~                                          | وضعیت حقوقی :<br>شخص حقیقی            | وغ تامین کننده :<br>تامین کننده داخلی                |
|--------------------------------------------|---------------------------------------|------------------------------------------------------|
| ويرايش اطلاعات                             |                                       | تامین کننده داخلی / حقیقی                            |
|                                            | آدرس وپ سایت :                        | نام واحد صنفی :<br>کست ۲                             |
|                                            | نام خانوادگی                          | نام :                                                |
|                                            | شماره شناسنامه :                      | نام پدر :                                            |
| Ē                                          | تاريخ تولد :                          | کد ملی :                                             |
|                                            | ایمیل :<br>g@gmail.com                | شداره تقن کارت .<br>ما۲۹۲۹۲۹۵                        |
|                                            | شماره شیا :<br>مەمەمەمەمەمەمەمەم      | عقین همراد :<br>αهههههαβا۹۰                          |
|                                            | 📄 شرکت دانش بنیان                     | نام ماحيه حساني :<br>لديلد                           |
| بارگذاری تصویر پشت کارت ملی ویرایش اطلاعات | نصویر روی کارت ملی ویرایش اطلاعات     | بارگذاری صفحه اول شناستامه ویرایش اطلاعات بارگذاری ت |
| وفنعيت :                                   |                                       | وامعيت : وامعيت :                                    |
| فایل خود را جهت بارگذاری در این گادر       | ل خود را جهت بارگذاری در این گادر     | فایل خود را جهت بارگذاری در این کادر  فایل           |
| بدشید و یا بر روی این قسمت کلیک<br>کنید    | سید و یا بر روی این قسمت کلیک<br>کنید | بدسید و یا بر روی این قسمت دلیک<br>کنید              |
|                                            |                                       |                                                      |
|                                            |                                       |                                                      |
| اسکن بشت کارت ملہ                          | اسکن روی کارت                         | ارکند محمد ارا                                       |
|                                            |                                       |                                                      |
| بار دداری دردد.                            | ملی بار نداری تردد.                   | شناسنامه بارگذاری                                    |
|                                            |                                       | گردد.                                                |
|                                            |                                       | _                                                    |
|                                            |                                       |                                                      |
| بعد<br>استانداردها و مجوزها پایان ثبت نام  | مديريت زمينه فعاليت ها نوع فعاليت     | اطلاعات عمومی اطلاعات تکمیلی                         |
|                                            |                                       |                                                      |
|                                            |                                       |                                                      |
|                                            |                                       |                                                      |
| از بالای صفحه کلید بعدی                    |                                       |                                                      |
| بفشارید تا به صفحه بعد:                    |                                       |                                                      |
|                                            |                                       |                                                      |
|                                            |                                       |                                                      |
| منتقل شوید.                                |                                       |                                                      |
| منتقل شوید.                                |                                       |                                                      |

| شخصات پروانه کسب :                  | ويرايش اطلاعات                      |
|-------------------------------------|-------------------------------------|
| شناسه صنفی / پروانه :<br><b>تست</b> | نام واحد صادر کننده پروانه :<br>تست |
| تاریخ صدور :<br>۱۴۰۵/۰۶/۷۱          | : الريخ انقضاء<br>۱۴۰۰/۰۷/۲۲        |
| نوع فعالیت :<br><b>تست</b>          | کد رسته صنفی / آیستک :              |
| توجه                                |                                     |

اطلاعات شما در این قسمت توسط کارشناس مربوطه تایید شده است

لیست فایل های پیوست شده

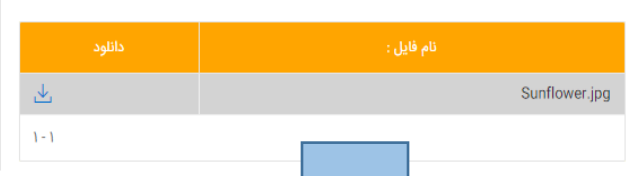

مشخصات پروانه کسب ثبت گردد و تصویر پروانه کسب بارگذاری گردد.

| ويرايش اطلاعات                                                                                                    | گواهینامه ثبت نام در نظام ارزش افزوده : |
|----------------------------------------------------------------------------------------------------|-----------------------------------------|
| به سایت evat.ir مراجعه نموده و از قسمت بررسی مودیان ارزش افزوده وارد شده و شناسه ملی شرکت را<br>وارد نمایید. سپس از اطلاعات این صفحه اسکرین شات گرفته و در پیوست قرار دهید. در ستون اول این<br>جدول شناسه مودی نوشته شده است که این عدد باید در قسمت شناسه مودی ثبت گردد. |                                         |
|                                                                                                    | شماره مودی :<br>۱                       |
|                                                                                                    | تاريخ مشموليت :<br>۱۴۵۰/۵۷/۲۱           |
|                                                                                                    | توجه                                    |
| اطلاعات شما در این قسمت توسط کارشناس مربوطه تایید شده است                                                                                                    |                                         |
|                                                                                                    | لیست فایل های پیوست شده                 |
| دانلود                                                                                                    | نام فايل :                              |
| <b>业</b>                                                                                                    | Sunflower.jpg                           |
| 1 - 1                                                                                                    |                                         |

چنانچه دارای سابقه ارزش افزوده می باشید:

به سایت evat.ir مراجعه نموده و از قسمت بررسی مودیان ارزش افزوده وارد شده و شناسه ملی شرکت را وارد نمایید. سپس از اطلاعات این صفحه اسکرین شات گرفته و در پیوست قرار دهید. در ستون اول این جدول شناسه مودی نوشته شده است که این عدد باید در قسمت شماره مودی ثبت گردد .

در غیر اینصورت در این قسمت نیز پروانه کسب بارگذاری گردد.

ادامه مراحل ثبت نام مشابه مراحل صفحه ۱۲ و بعد از آن است.